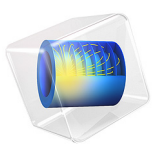

# SMA Connectorized Wilkinson Power Divider

# Introduction

Resistive power dividers and T-junction power dividers are two conventional types of three-port power dividers. Such dividers are either lossy or not matched to the system reference impedance at all ports. In addition, isolation between two coupled ports is not guaranteed. The Wilkinson power divider outperforms both the lossless T-junction divider and the resistive divider and does not have the issues mentioned above. This example shows how to model such a device.

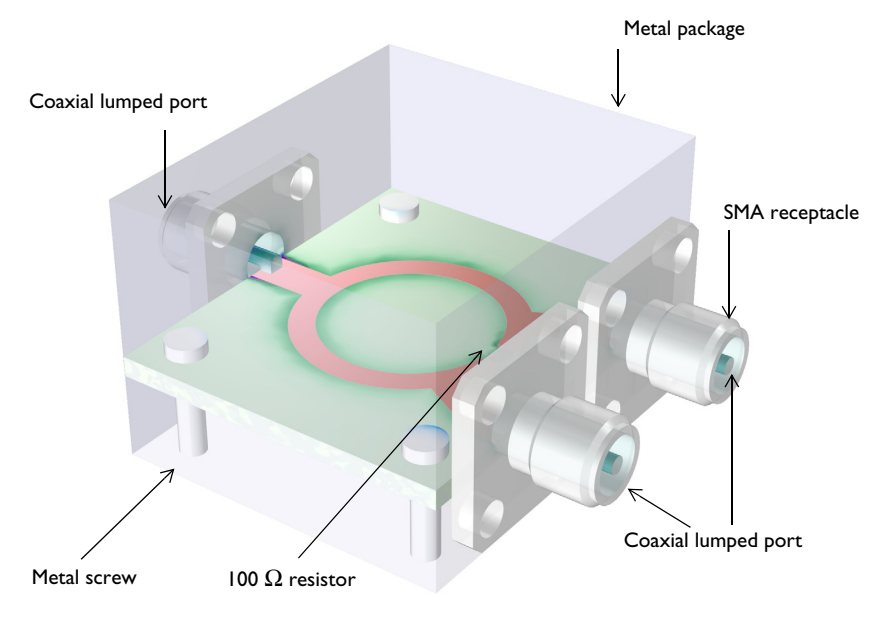

Figure 1: A Wilkinson power divider is fabricated on a 60 mil substrate. An SMA receptacle is added on each port and the circuit board is suspended in the metal package using screws.

# Model Definition

The Wilkinson power divider is a three-port device composed of 50  $\Omega$  and 70.7  $\Omega$  microstrip lines on a dielectric substrate with a ground plane and a 100  $\Omega$  resistor mounted between two ports. The model also includes a metal enclosure, screws, and SMA receptacles connected to each port representing a complete package of a power divider shown in Figure 1. Except for the microstrip lines and ground plane, model all the SMA receptacles, screws, and the metal package using perfect electric conductor (PEC) boundaries. The SMA receptacle and screw domains enclosed by these PEC boundaries are not part of the example analysis, so they are set to PEC by default. The microstrip lines

and ground plane made of 1 oz copper layers are modeled using a transition boundary condition with 35  $\mu$ m thickness to address lossy conductive surfaces due to finite copper conductivity. The relative dielectric constant,  $\epsilon_r$ , of the 60 mil substrate is 3.38. The boundaries facing the dielectric-filled coaxial connector of the SMA receptacles are specified as coaxial lumped ports. The 100  $\Omega$  resistor is realized via a uniform lumped port with100  $\Omega$  characteristic impedance.

# Results and Discussion

Figure 2 shows the symmetric E-field norm distribution on the top of the substrate. The input energy is equally coupled to each output port.

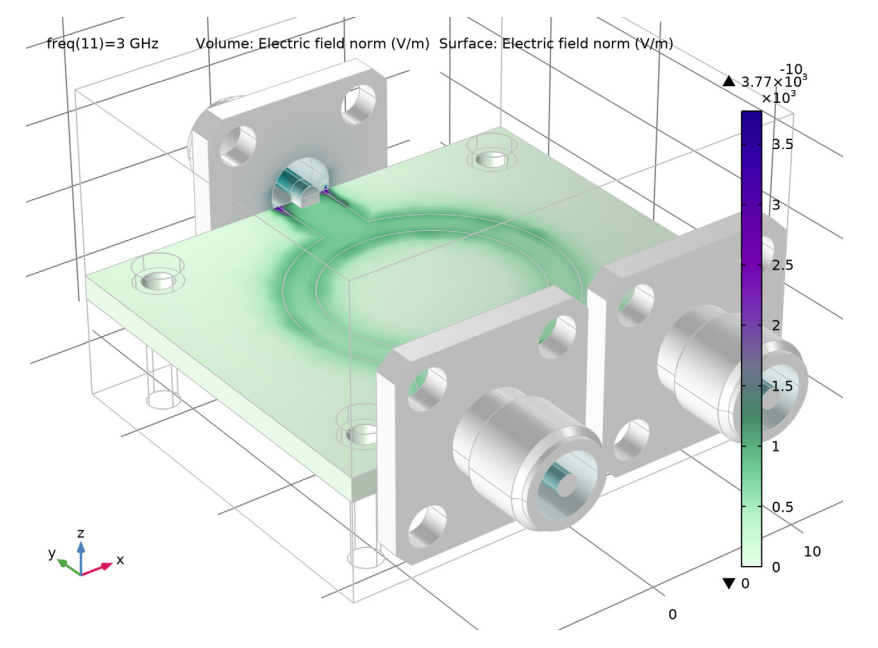

Figure 2: The E-field norm plot shows that the input is evenly split between the two output ports.

The S-parameters plotted in Figure 3 show the frequency response of the Wilkinson power divider. Good input impedance matching characteristics are observed and the coupled power at each output port is about -3 dB around 3 GHz.

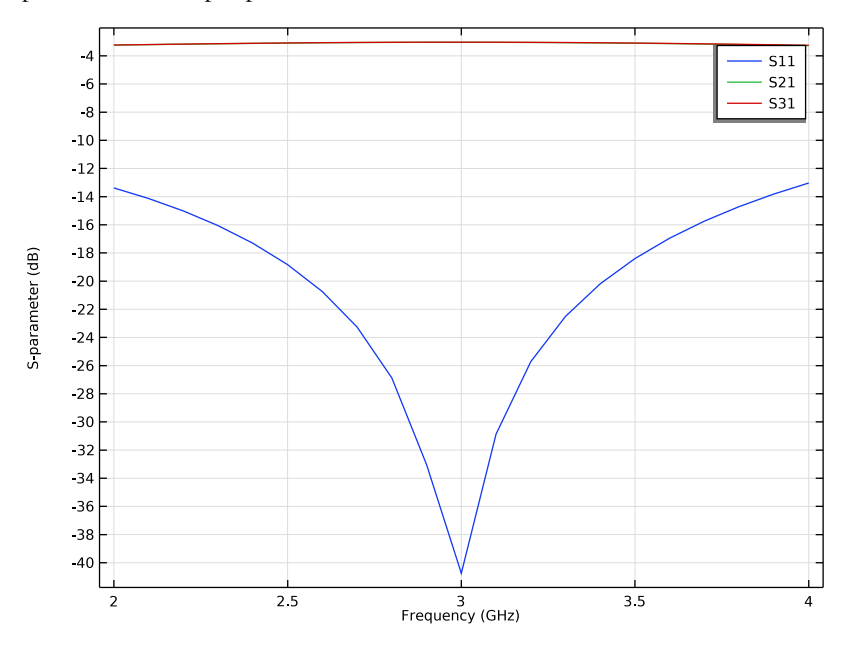

Figure 3: The S-parameters show very good input matching at 3 GHz and evenly divided power at the two output ports.

# References

1. D.M. Pozar, Microwave Engineering, John Wiley & Sons, 1998.

2. R.E. Collin, Foundation of Microwave Engineering, McGraw-Hill, 1992.

**Application Library path:** RF\_Module/Couplers\_and\_Power\_Dividers/ wilkinson\_power\_divider

# Modeling Instructions

From the File menu, choose New.

## NEW

In the New window, click 🔗 Model Wizard.

# MODEL WIZARD

- I In the Model Wizard window, click 间 3D.
- 2 In the Select Physics tree, select Radio Frequency>Electromagnetic Waves, Frequency Domain (emw).
- 3 Click Add.
- 4 Click  $\bigcirc$  Study.
- 5 In the Select Study tree, select General Studies>Frequency Domain.
- 6 Click **M** Done.

## STUDY I

#### Step 1: Frequency Domain

- I In the Model Builder window, under Study I click Step I: Frequency Domain.
- 2 In the Settings window for Frequency Domain, locate the Study Settings section.
- 3 In the Frequencies text field, type range(2[GHz],0.1[GHz],4[GHz]).

# GLOBAL DEFINITIONS

Parameters 1

- I In the Model Builder window, under Global Definitions click Parameters I.
- 2 In the Settings window for Parameters, locate the Parameters section.
- 3 Click 📂 Load from File.
- **4** Browse to the model's Application Libraries folder and double-click the file wilkinson\_power\_divider\_parameters.txt.

#### GEOMETRY I

- I In the Model Builder window, under Component I (compl) click Geometry I.
- 2 In the Settings window for Geometry, locate the Units section.
- 3 From the Length unit list, choose mm.

First, create the substrate.

#### Substrate

- I In the **Geometry** toolbar, click **[]** Block.
- 2 In the Settings window for Block, type Substrate in the Label text field.

- 3 Locate the Size and Shape section. In the Width text field, type w\_subs.
- 4 In the **Depth** text field, type 1\_subs.
- 5 In the Height text field, type 1.524.
- 6 Locate the Position section. From the Base list, choose Center.
- **7** In the **z** text field, type -0.762.

Add a block for the metal package.

# Package

- I In the **Geometry** toolbar, click T Block.
- 2 In the Settings window for Block, type Package in the Label text field.
- 3 Locate the Size and Shape section. In the Width text field, type w\_subs.
- 4 In the **Depth** text field, type 1\_subs.
- 5 In the **Height** text field, type 20.
- 6 Locate the **Position** section. From the **Base** list, choose **Center**.
- 7 In the z text field, type 2.
- 8 Click 🔚 Build Selected.
- **9** Click the **Wireframe Rendering** button in the **Graphics** toolbar.

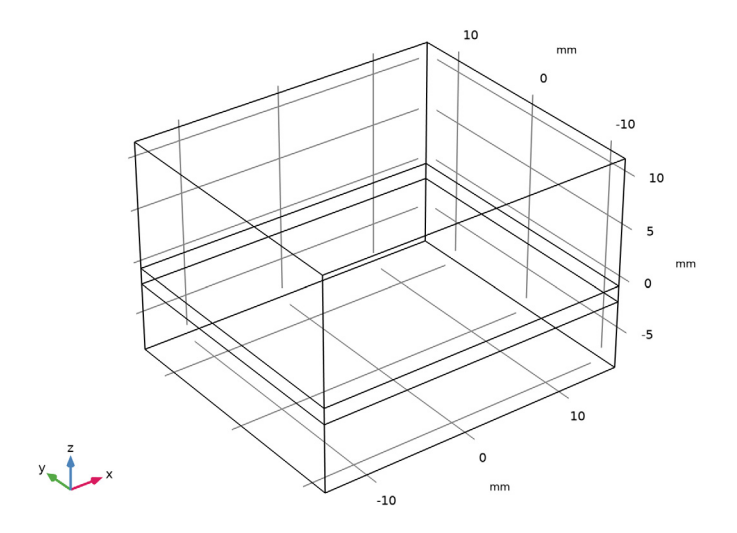

Add a work plane for drawing the layout of the power divider.

Work Plane 1 (wp1)

I In the Geometry toolbar, click 📥 Work Plane.

2 In the Settings window for Work Plane, click 📥 Show Work Plane.

Work Plane I (wpI)>Plane Geometry

In the Model Builder window, click Plane Geometry.

Add two circles to create the ring strip part.

#### Ring outer

- I In the Work Plane toolbar, click 🕑 Circle.
- 2 In the Settings window for Circle, type Ring outer in the Label text field.
- **3** Click the  $\longleftrightarrow$  **Zoom Extents** button in the **Graphics** toolbar.
- 4 Locate the Size and Shape section. In the Radius text field, type r\_ring.

#### Ring inner

- I In the Work Plane toolbar, click 🕑 Circle.
- 2 In the Settings window for Circle, type Ring inner in the Label text field.
- 3 Locate the Size and Shape section. In the Radius text field, type r\_ring-1.9.

#### Ring cut

- I In the Work Plane toolbar, click Rectangle.
- 2 In the Settings window for Rectangle, type Ring cut in the Label text field.
- 3 Locate the Size and Shape section. In the Width text field, type 2.
- 4 In the **Height** text field, type 3.
- 5 Locate the Position section. In the xw text field, type -1.
- **6** In the **yw** text field, type -9.

## Work Plane I (wp1)>Difference I (dif1)

- I In the Work Plane toolbar, click 🔲 Booleans and Partitions and choose Difference.
- 2 Select the object **cl** only.
- 3 In the Settings window for Difference, locate the Difference section.
- **4** Find the **Objects to subtract** subsection. Click to select the **Calculate Selection** toggle button.
- 5 Select the objects c2 and r1 only.

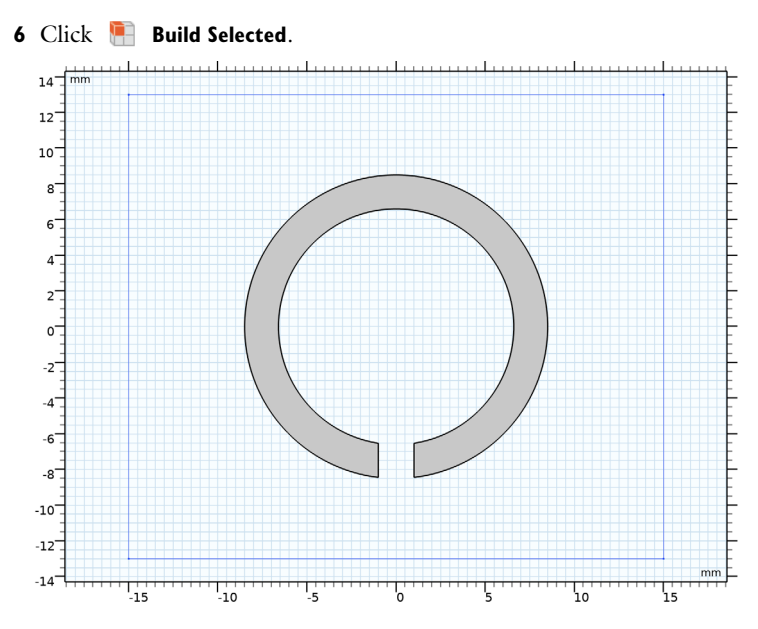

Add a rectangle for the 100 ohm resistor.

#### Lumped element

- I In the Work Plane toolbar, click Rectangle.
- 2 In the Settings window for Rectangle, type Lumped element in the Label text field.
- 3 Locate the Size and Shape section. In the Width text field, type 2.
- 4 Locate the **Position** section. In the **xw** text field, type -1.
- 5 In the **yw** text field, type -8.

Add rectangles for the 50 ohm microstrip feed lines.

Work Plane I (wp1)>Rectangle 3 (r3)

- I In the Work Plane toolbar, click 📃 Rectangle.
- 2 In the Settings window for Rectangle, locate the Size and Shape section.
- 3 In the Width text field, type 3.2.
- 4 In the **Height** text field, type 5.
- 5 Locate the Position section. From the Base list, choose Center.
- 6 In the **yw** text field, type 10.5.

Work Plane 1 (wp1)>Rectangle 4 (r4)

I In the Work Plane toolbar, click Rectangle.

- 2 In the Settings window for Rectangle, locate the Size and Shape section.
- 3 In the Width text field, type 3.2.
- 4 In the **Height** text field, type 2.
- 5 Locate the Position section. In the xw text field, type -7.
- 6 From the Base list, choose Center.
- 7 In the **yw** text field, type -12.

Work Plane 1 (wp1)>Rectangle 5 (r5)

- I In the Work Plane toolbar, click Rectangle.
- 2 In the Settings window for Rectangle, locate the Size and Shape section.
- **3** In the **Width** text field, type **3.2**.
- 4 In the **Height** text field, type 6.
- 5 Locate the **Position** section. In the **xw** text field, type -8.6.
- 6 In the **yw** text field, type -11.
- 7 Locate the Rotation Angle section. In the Rotation text field, type -28.

Work Plane I (wp1)>Mirror I (mir1)

- I In the Work Plane toolbar, click 💭 Transforms and choose Mirror.
- 2 Select the objects r4 and r5 only.
- 3 In the Settings window for Mirror, locate the Input section.
- 4 Select the Keep input objects check box.

Create a union of all objects except the small rectangle for the resistor (r2) to remove unnecessary boundaries.

Work Plane I (wp1)>Union I (uni1)

- I In the Work Plane toolbar, click 🔲 Booleans and Partitions and choose Union.
- 2 Select the objects difl, mirl(1), mirl(2), r3, r4, and r5 only.
- 3 In the Settings window for Union, locate the Union section.
- 4 Clear the Keep interior boundaries check box.

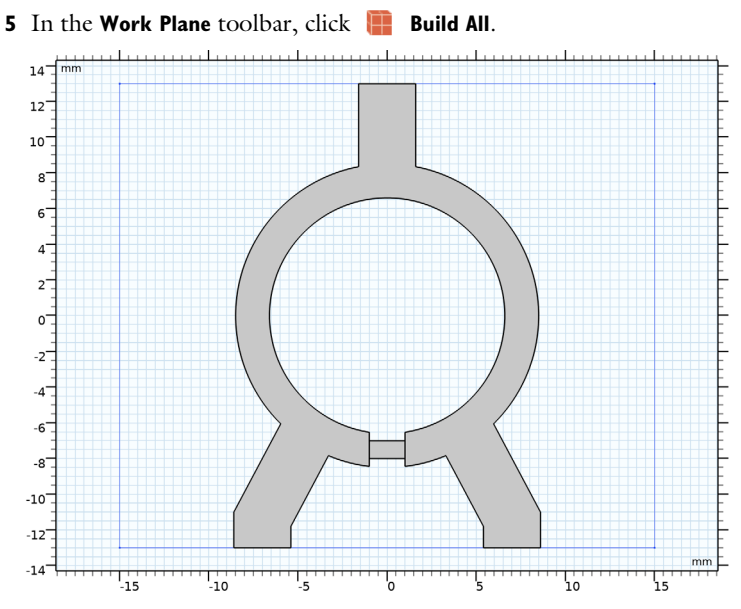

The power divider layout drawn on the substrate.

Add a coaxial SMA connector from the part library.

# PART LIBRARIES

- I In the Home toolbar, click 📑 Windows and choose Part Libraries.
- 2 In the Model Builder window, click Geometry I.
- 3 In the Part Libraries window, select RF Module>Connectors>connector\_sma\_flange4 in the tree.
- **4** Click  **Add to Geometry**.

# GEOMETRY I

SMA Connector, Square Flange with Four Holes 1 (pil)

- In the Model Builder window, under Component I (compl)>Geometry I click
  SMA Connector, Square Flange with Four Holes I (pil).
- 2 In the Settings window for Part Instance, locate the Input Parameters section.

**3** In the table, enter the following settings:

| Name         | Expression | Value | Description               |
|--------------|------------|-------|---------------------------|
| l_dielectric | 8[mm]      | 8 mm  | Length of dielectric      |
| l_pin        | 1 [ mm ]   | l mm  | Length of pin from flange |

- 4 Locate the Position and Orientation of Output section. Find the Displacement subsection. In the yw text field, type 1\_subs/2.
- 5 In the zw text field, type 0.635.
- 6 Find the Rotation subsection. In the Rotation angle text field, type -90.

7 Click to expand the Domain Selections section. In the table, enter the following settings:

| Name       | Кеер         | Physics      | Contribute to |
|------------|--------------|--------------|---------------|
| All        |              | $\checkmark$ | None          |
| Dielectric | $\checkmark$ | $\checkmark$ | None          |
| Conductor  |              | $\checkmark$ | None          |

8 Click to expand the **Boundary Selections** section. In the table, enter the following settings:

| Name               | Кеер         | Physics      | Contribute to |
|--------------------|--------------|--------------|---------------|
| Exterior           |              | $\checkmark$ | None          |
| Conductive surface | $\checkmark$ | $\checkmark$ | None          |

# 9 Click 🔚 Build Selected.

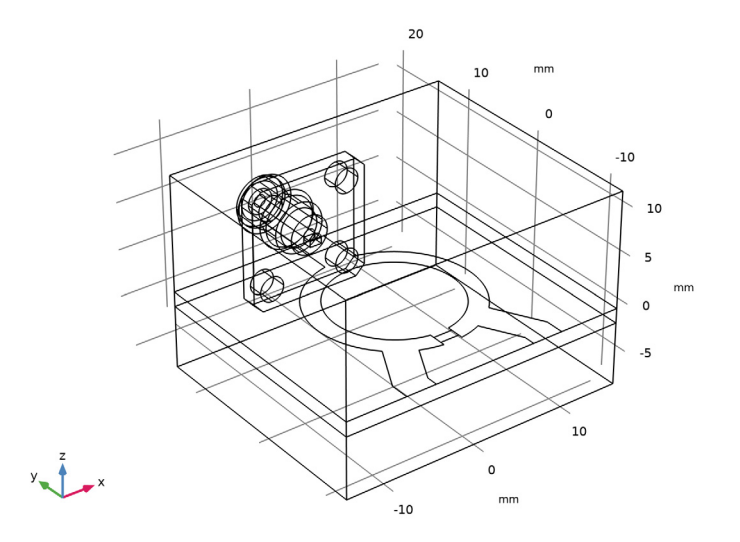

# Add two more SMA connectors.

## Copy I (copyI)

- I In the Geometry toolbar, click 💭 Transforms and choose Copy.
- 2 Select the object **pil** only.
- 3 In the Settings window for Copy, locate the Displacement section.
- 4 In the **x** text field, type -7,7.

#### Rotate I (rotI)

- I In the **Geometry** toolbar, click 7 **Transforms** and choose **Rotate**.
- 2 Select the objects copy1(1) and copy1(2) only.
- 3 In the Settings window for Rotate, locate the Rotation section.
- 4 In the Angle text field, type 180.

## Screw

I In the Geometry toolbar, click 🔲 Cylinder.

Add a cylinder for the metal screw.

- 2 In the Model Builder window, click Cylinder I (cyll).
- 3 In the Settings window for Cylinder, type Screw in the Label text field.
- 4 Locate the Size and Shape section. In the Height text field, type 8.

- **5** Locate the **Position** section. In the **x** text field, type -12.
- 6 In the y text field, type -10.
- 7 In the z text field, type -8.

Add a cylinder for the metal screw head.

## Screw head

- I In the Geometry toolbar, click 💭 Cylinder.
- 2 In the Settings window for Cylinder, type Screw head in the Label text field.
- 3 Locate the Size and Shape section. In the Radius text field, type 1.5.
- 4 Locate the **Position** section. In the **x** text field, type -12.
- **5** In the **y** text field, type 10.

# Union I (unil)

- I In the Geometry toolbar, click i Booleans and Partitions and choose Union.
- 2 Select the objects cyll and cyl2 only.
- 3 In the Settings window for Union, locate the Union section.
- 4 Clear the Keep interior boundaries check box.

# Array I (arr I)

- I In the Geometry toolbar, click 💭 Transforms and choose Array.
- 2 Select the object unil only.
- 3 In the Settings window for Array, locate the Size section.
- 4 In the x size text field, type 2.
- 5 In the y size text field, type 2.
- 6 Locate the **Displacement** section. In the **x** text field, type 24.

7 In the y text field, type 20.

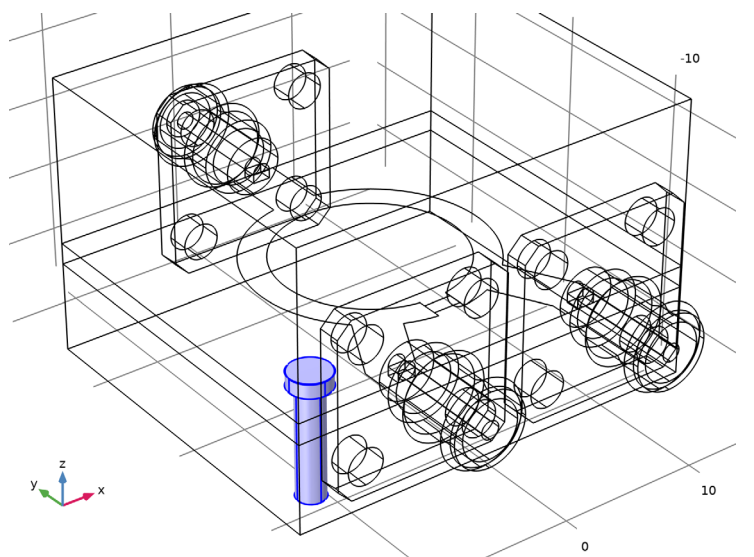

The domain inside the screw body is not part of the model analysis.

Difference I (dif1)

- I In the Geometry toolbar, click Pooleans and Partitions and choose Difference.
- 2 Select the objects **blk1** and **blk2** only.
- 3 In the Settings window for Difference, locate the Difference section.
- **4** Find the **Objects to subtract** subsection. Click to select the **Selection** toggle button.
- 5 Select the objects arr1(1,1,1), arr1(1,2,1), arr1(2,1,1), and arr1(2,2,1) only.

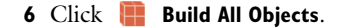

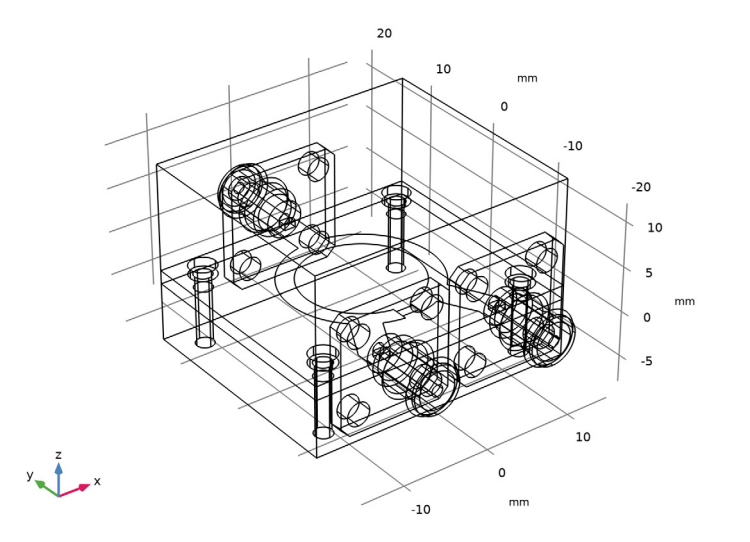

# DEFINITIONS

View I

Suppress some boundaries to get a view of the interior while setting the physics and mesh.

Hide for Physics 1

- I In the Model Builder window, expand the Component I (compl)>Definitions node.
- 2 Right-click View I and choose Hide for Physics.
- 3 In the Settings window for Hide for Physics, locate the Geometric Entity Selection section.
- 4 From the Geometric entity level list, choose Boundary.

5 Select Boundaries 7, 8, and 10 only.

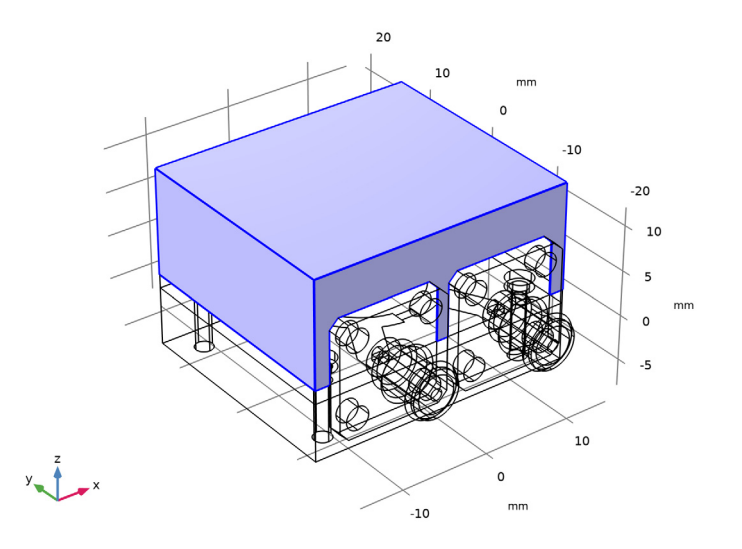

Now, set up the physics.

# ELECTROMAGNETIC WAVES, FREQUENCY DOMAIN (EMW)

## Perfect Electric Conductor I

The Perfect Electric Conductor applies by default to all exterior boundaries. After restricting the Electromagnetics Waves, Frequency Domain interface to the model domain, these outer boundaries include the metal screws. Add a Transition Boundary Condition to the microstrip line and the substrate ground plane.

# Transition Boundary Condition I

- I In the Model Builder window, right-click Electromagnetic Waves, Frequency Domain (emw) and choose Transition Boundary Condition.
- 2 Select Boundaries 6 and 80 only.
- **3** In the **Settings** window for **Transition Boundary Condition**, locate the **Transition Boundary Condition** section.
- **4** In the *d* text field, type **35**[um].

# Perfect Electric Conductor 2

I In the Physics toolbar, click 🔚 Boundaries and choose Perfect Electric Conductor.

- **2** In the Settings window for Perfect Electric Conductor, locate the Boundary Selection section.
- **3** From the Selection list, choose Conductive surface (SMA Connector, Square Flange with Four Holes I).

Proceed with the Lumped Port conditions.

Lumped Port I

- I In the Physics toolbar, click 📄 Boundaries and choose Lumped Port.
- **2** Select Boundary 160 only.

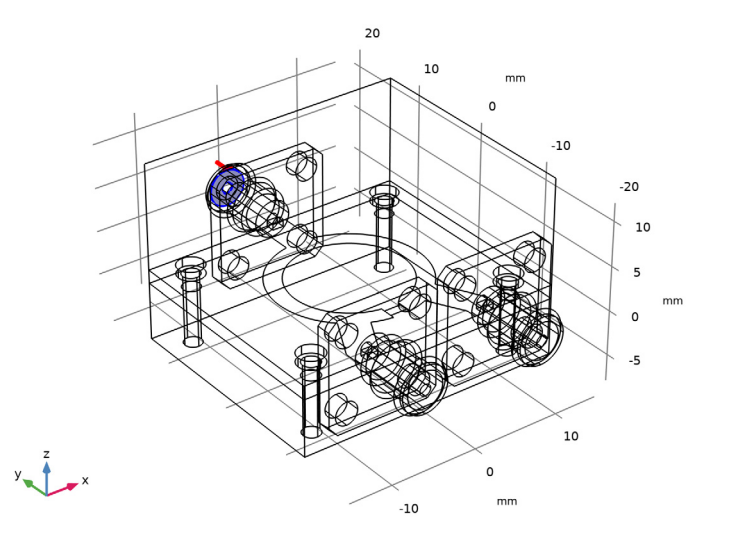

- 3 In the Settings window for Lumped Port, locate the Lumped Port Properties section.
- 4 From the Type of lumped port list, choose Coaxial.

For the first port, wave excitation is **on** by default.

Lumped Port 2

I In the Physics toolbar, click 📄 Boundaries and choose Lumped Port.

**2** Select Boundary 75 only.

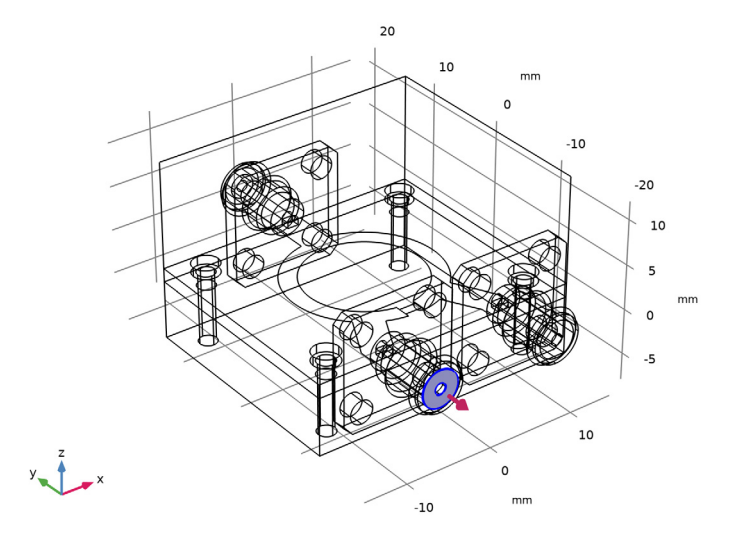

- 3 In the Settings window for Lumped Port, locate the Lumped Port Properties section.
- 4 From the Type of lumped port list, choose Coaxial.

# Lumped Port 3

I In the Physics toolbar, click 📄 Boundaries and choose Lumped Port.

**2** Select Boundary 242 only.

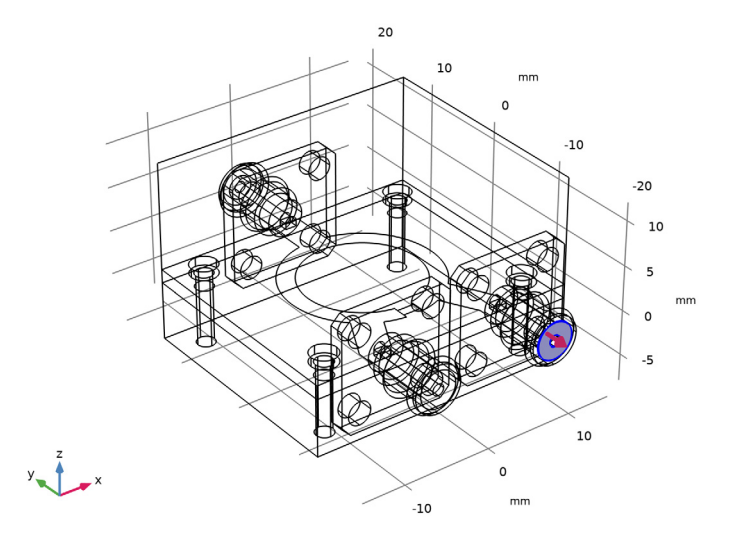

- 3 In the Settings window for Lumped Port, locate the Lumped Port Properties section.
- 4 From the Type of lumped port list, choose Coaxial.

Add a lumped element for the  $100\Omega$  resistor.

Lumped Element I

I In the Physics toolbar, click 🔚 Boundaries and choose Lumped Element.

2 Select Boundary 164 only.

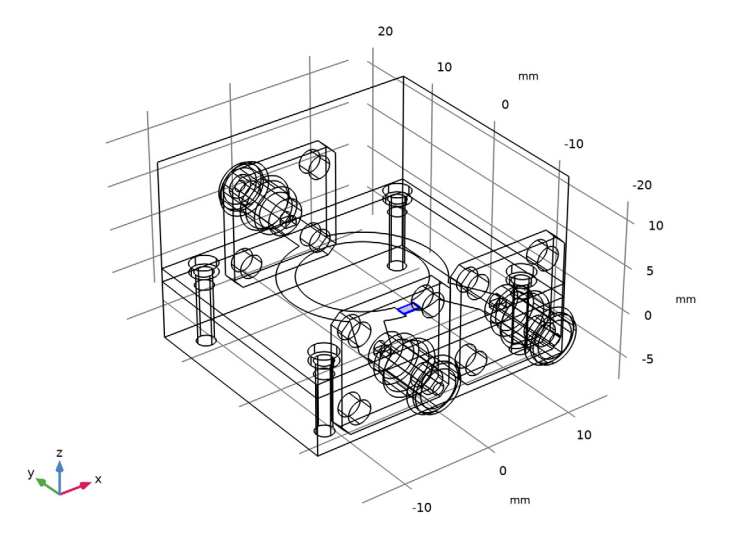

- 3 In the Settings window for Lumped Element, locate the Settings section.
- 4 In the  $Z_{\text{element}}$  text field, type 100[ohm].

# MATERIALS

Next, assign material properties. First, specify air for all domains.

# ADD MATERIAL

- I In the Home toolbar, click 🙀 Add Material to open the Add Material window.
- 2 Go to the Add Material window.
- 3 In the tree, select Built-in>Air.
- 4 Click Add to Component in the window toolbar.
- 5 In the tree, select Built-in>Copper.
- 6 Click Add to Component in the window toolbar.
- 7 In the Home toolbar, click 🙀 Add Material to close the Add Material window.

# MATERIALS

Copper (mat2)

- I In the Settings window for Material, locate the Geometric Entity Selection section.
- 2 From the Geometric entity level list, choose Boundary.

**3** Select Boundaries 6 and 80 only.

Override the material for the substrate domains with a dielectric material of  $\varepsilon_r = 3.38$ .

Substrate

- I In the Model Builder window, right-click Materials and choose Blank Material.
- 2 In the Settings window for Material, type Substrate in the Label text field.
- **3** Select Domain 2 only.
- 4 Locate the Material Contents section. In the table, enter the following settings:

| Property                | Variable                                                          | Value | Unit | Property<br>group |
|-------------------------|-------------------------------------------------------------------|-------|------|-------------------|
| Relative permittivity   | epsilonr_iso ;<br>epsilonrii =<br>epsilonr_iso,<br>epsilonrij = 0 | 3.38  | 1    | Basic             |
| Relative permeability   | mur_iso ; murii<br>= mur_iso,<br>murij = 0                        | 1     | I    | Basic             |
| Electrical conductivity | sigma_iso ;<br>sigmaii =<br>sigma_iso,<br>sigmaij = 0             | 0     | S/m  | Basic             |

Similarly, override the coax dielectric domains with a material of  $\varepsilon_r = 2.1$ .

#### PTFE

- I Right-click Materials and choose Blank Material.
- 2 In the Settings window for Material, type PTFE in the Label text field.
- **3** Locate the Geometric Entity Selection section. From the Selection list, choose Dielectric (SMA Connector, Square Flange with Four Holes 1).

**4** Locate the **Material Contents** section. In the table, enter the following settings:

| Property                | Variable                                                          | Value | Unit | Property<br>group |
|-------------------------|-------------------------------------------------------------------|-------|------|-------------------|
| Relative permittivity   | epsilonr_iso ;<br>epsilonrii =<br>epsilonr_iso,<br>epsilonrij = 0 | 2.1   | I    | Basic             |
| Relative permeability   | mur_iso ; murii<br>= mur_iso,<br>murij = 0                        | 1     | I    | Basic             |
| Electrical conductivity | sigma_iso;<br>sigmaii =<br>sigma_iso,<br>sigmaij = 0              | 0     | S/m  | Basic             |

# MESH I

In the Model Builder window, under Component I (compl) right-click Mesh I and choose Build All.

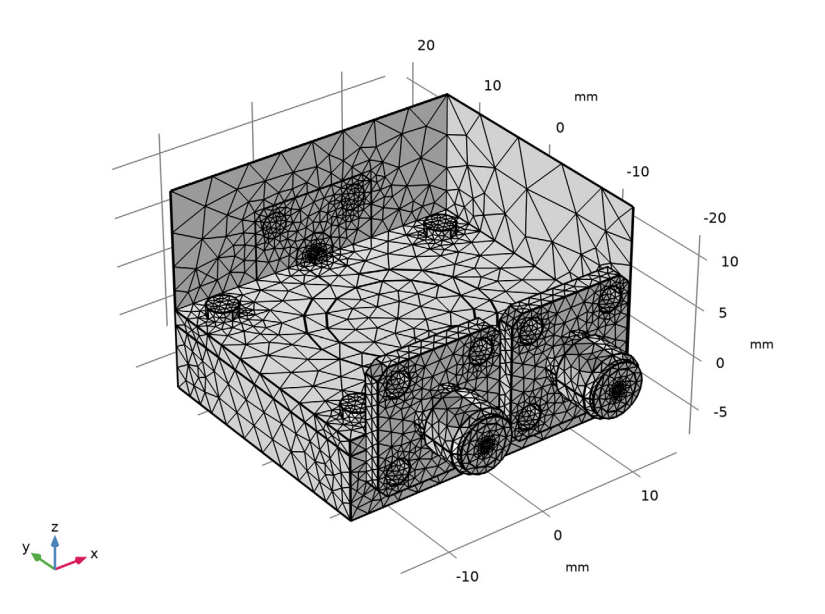

# **STUDY I** In the **Home** toolbar, click **= Compute**.

# RESULTS

Electric Field (emw)

The default plot shows the E-field norm distribution.

- I In the Settings window for 3D Plot Group, locate the Data section.
- 2 From the Parameter value (freq (GHz)) list, choose 3.

#### Multislice

- I In the Model Builder window, expand the Electric Field (emw) node.
- 2 Right-click Multislice and choose Disable.

# Volume 1

- I In the Model Builder window, right-click Electric Field (emw) and choose Volume.
- 2 In the Settings window for Volume, locate the Coloring and Style section.
- 3 Click Change Color Table.
- 4 In the Color Table dialog box, select Aurora>AuroraBorealis in the tree.
- 5 Click OK.

# Selection 1

- I Right-click Volume I and choose Selection.
- 2 Select Domain 2 only.

#### Surface 1

- I In the Model Builder window, right-click Electric Field (emw) and choose Surface.
- 2 In the Settings window for Surface, locate the Coloring and Style section.
- **3** Click **Change Color Table**.
- 4 In the Color Table dialog box, select Aurora>AuroraAustralis in the tree.
- 5 Click OK.
- 6 In the Settings window for Surface, locate the Coloring and Style section.
- 7 Clear the **Color legend** check box.

#### Selection I

- I Right-click Surface I and choose Selection.
- 2 In the Settings window for Selection, locate the Selection section.
- 3 From the Selection list, choose Conductive surface (SMA Connector, Square Flange with Four Holes I).

# Electric Field (emw)

- I In the Model Builder window, under Results click Electric Field (emw).
- 2 In the Settings window for 3D Plot Group, locate the Plot Settings section.
- 3 From the Color list, choose Gray.

The resulting plot shows the E-field equally split between Port 2 and Port 3. Compare with Figure 2.

## S-parameter (emw)

The reproduced plot shows the calculated S-parameters. Compare with Figure 3.

Smith Plot (emw)

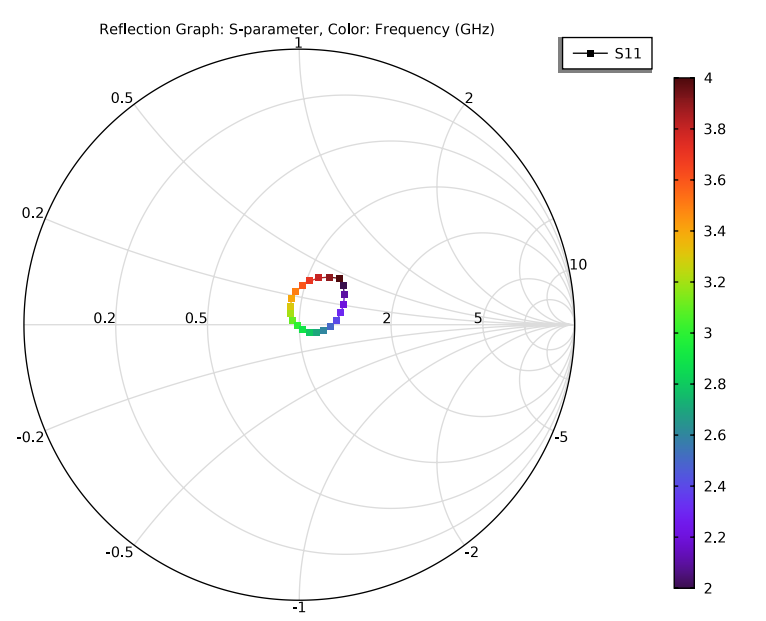

Analyze the same model with a much finer frequency resolution using **Adaptive Frequency Sweep** based on asymptotic waveform evaluation (AWE). When a device presents a slowly varying frequency response, the AWE method provides a faster solution time when running the simulation on many frequency points. The following example with the Adaptive Frequency Sweep can be computed 10 times faster than regular Frequency Domain sweeps with a same finer frequency resolution.

#### ELECTROMAGNETIC WAVES, FREQUENCY DOMAIN (EMW)

Lumped Port I

- In the Model Builder window, under Component I (comp1)>Electromagnetic Waves, Frequency Domain (emw) click Lumped Port I.
- 2 In the Settings window for Lumped Port, locate the Boundary Selection section.
- 3 Click here a Create Selection.
- 4 In the Create Selection dialog box, type Lumped port 1 in the Selection name text field.
- 5 Click OK.

Lumped Port 2

- I In the Model Builder window, click Lumped Port 2.
- 2 In the Settings window for Lumped Port, locate the Boundary Selection section.
- 3 Click 哧 Create Selection.
- 4 In the Create Selection dialog box, type Lumped port 2 in the Selection name text field.
- 5 Click OK.

Lumped Port 3

- I In the Model Builder window, click Lumped Port 3.
- 2 In the Settings window for Lumped Port, locate the Boundary Selection section.
- 3 Click here are a create Selection.
- 4 In the Create Selection dialog box, type Lumped port 3 in the Selection name text field.
- 5 Click OK.

# ADD STUDY

- I In the Home toolbar, click  $\sim\sim$  Add Study to open the Add Study window.
- 2 Go to the Add Study window.
- 3 Find the Studies subsection. In the Select Study tree, select

Preset Studies for Selected Physics Interfaces>Adaptive Frequency Sweep.

- 4 Click Add Study in the window toolbar.
- 5 In the Home toolbar, click 2 Add Study to close the Add Study window.

# STUDY 2

Step 1: Adaptive Frequency Sweep

I In the Settings window for Adaptive Frequency Sweep, locate the Study Settings section.

2 In the Frequencies text field, type range(2[GHz],10[MHz],4[GHz]).

Use a five times finer frequency resolution.

- **3** From the **AWE expression type** list, choose **User controlled**.
- **4** In the table, enter the following settings:

#### Asymptotic waveform evaluation (AWE) expressions

abs(comp1.emw.S11)

A slowly varying scalar value curve works well for AWE expressions. Use abs(comp1.emw.S11) for this model.

**5** In the **Relative tolerance** text field, type **0.1**.

A moderate **Relative tolerance** value may expedite the computation by sacrificing accuracy. For rapid prototyping, it is worthwhile to try.

Because such a fine frequency step generates a memory-intensive solution, the model file size will increase tremendously when it is saved. When only the frequency response of port related variables are of interest, it is not necessary to store all of the field solutions. By selecting the **Store fields in output** check box in the **Values of Dependent Variables** section, we can control the part of the model on which the computed solution is saved. We only add the selection containing these boundaries where the port variables are calculated. The lumped port size is typically very small compared to the entire modeling domain, and the saved file size with the fine frequency step is more or less that of the regular discrete frequency sweep model when only the solutions on the port boundaries are stored.

- 6 Locate the Values of Dependent Variables section. Find the Store fields in output subsection. From the Settings list, choose For selections.
- 7 Under Selections, click + Add.
- 8 In the Add dialog box, in the Selections list, choose Lumped port 1, Lumped port 2, and Lumped port 3.

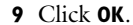

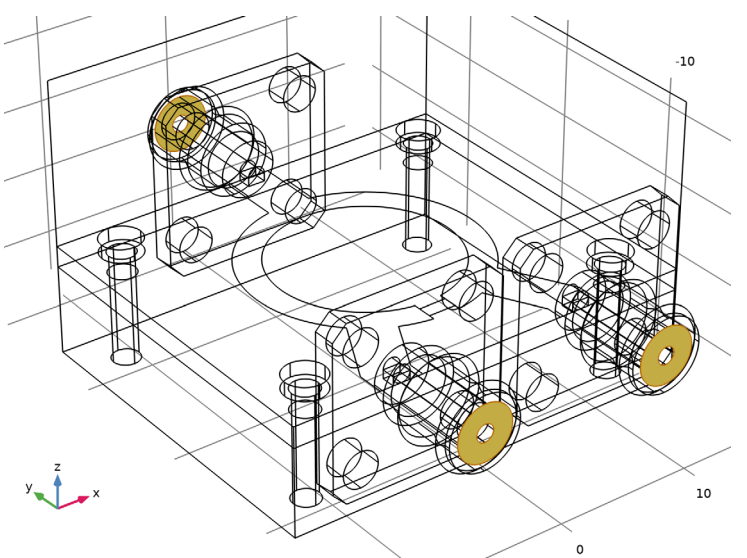

It is necessary to include the lumped port boundaries to calculate S-parameters. By choosing only the lumped port boundaries for **Store fields in output** settings, it is possible to reduce the size of a model file a lot.

**IO** In the **Home** toolbar, click **= Compute**.

# RESULTS

#### Multislice

I In the Model Builder window, expand the Electric Field (emw) I node.

2 Right-click Results>Electric Field (emw) I>Multislice and choose Delete.

## Surface 1

In the Model Builder window, right-click Electric Field (emw) I and choose Surface.

# Selection I

- I In the Model Builder window, right-click Surface I and choose Selection.
- 2 Select Boundaries 75, 160, and 242 only.

Only the solutions on the lumped port boundaries are available.

3 In the Electric Field (emw) I toolbar, click 🗿 Plot.

# S-parameter (emw) 1

I In the Model Builder window, under Results click S-parameter (emw) I.

- 2 In the Settings window for ID Plot Group, locate the Legend section.
- **3** From the **Position** list, choose **Lower right**.

#### Global I

- I In the Model Builder window, expand the S-parameter (emw) I node, then click Global I.
- 2 In the Settings window for Global, locate the y-Axis Data section.
- **3** In the table, enter the following settings:

| Expression | Unit | Description                  |
|------------|------|------------------------------|
| emw.S11dB  | 1    | S11 Adaptive Frequency Sweep |
| emw.S21dB  | 1    | S21 Adaptive Frequency Sweep |
| emw.S31dB  | 1    | S31 Adaptive Frequency Sweep |

Global 2

- I Right-click Results>S-parameter (emw) I>Global I and choose Duplicate.
- 2 In the Settings window for Global, locate the y-Axis Data section.
- **3** In the table, enter the following settings:

| Expression | Unit | Description       |
|------------|------|-------------------|
| emw.S11dB  | 1    | S11 Regular Sweep |
| emw.S21dB  | 1    | S21 Regular Sweep |
| emw.S31dB  | 1    | S31 Regular Sweep |

- 4 Locate the Data section. From the Dataset list, choose Study I/Solution I (soll).
- 5 Click to expand the Coloring and Style section. Find the Line style subsection. From the Line list, choose Dotted.
- 6 Find the Line markers subsection. From the Marker list, choose Cycle.

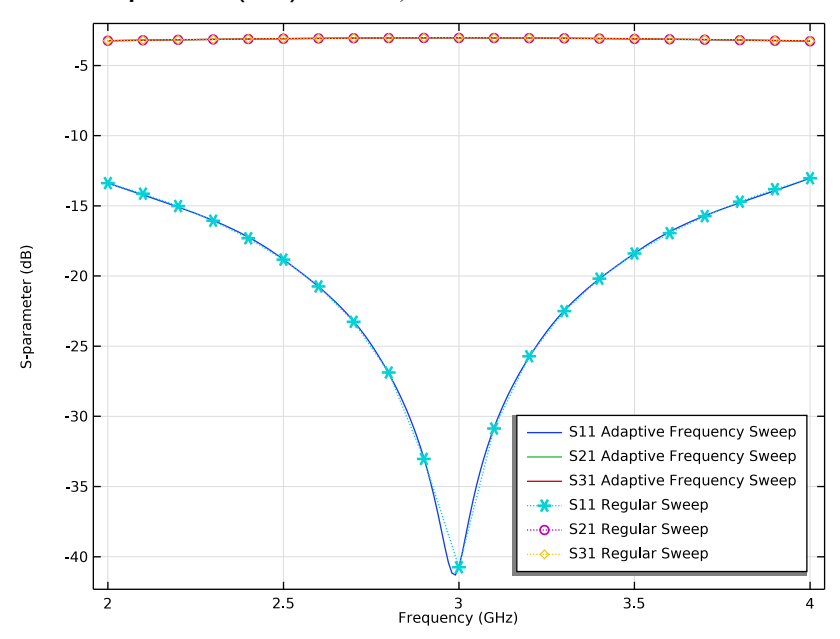

7 In the S-parameter (emw) I toolbar, click 💽 Plot.

# Smith Plot (emw) I

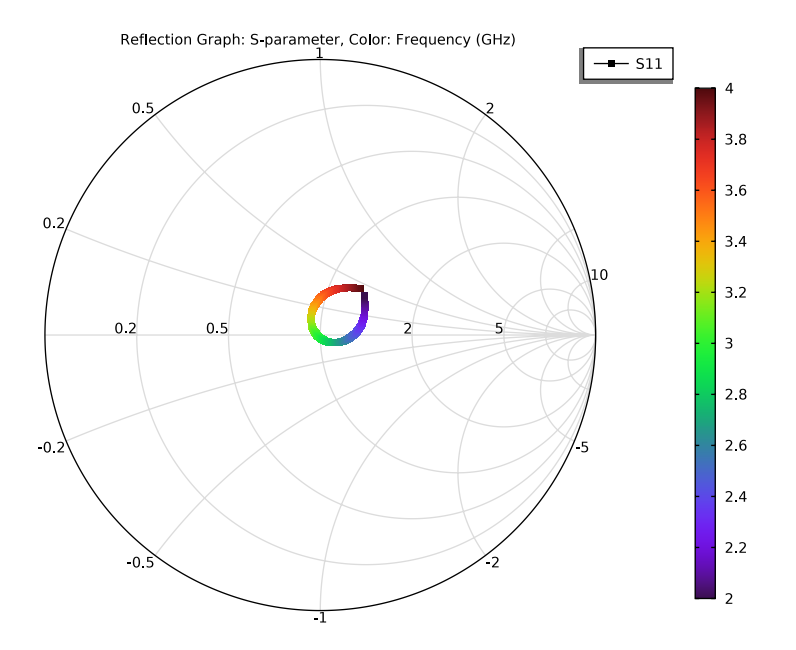